# CCalc 6

руководство

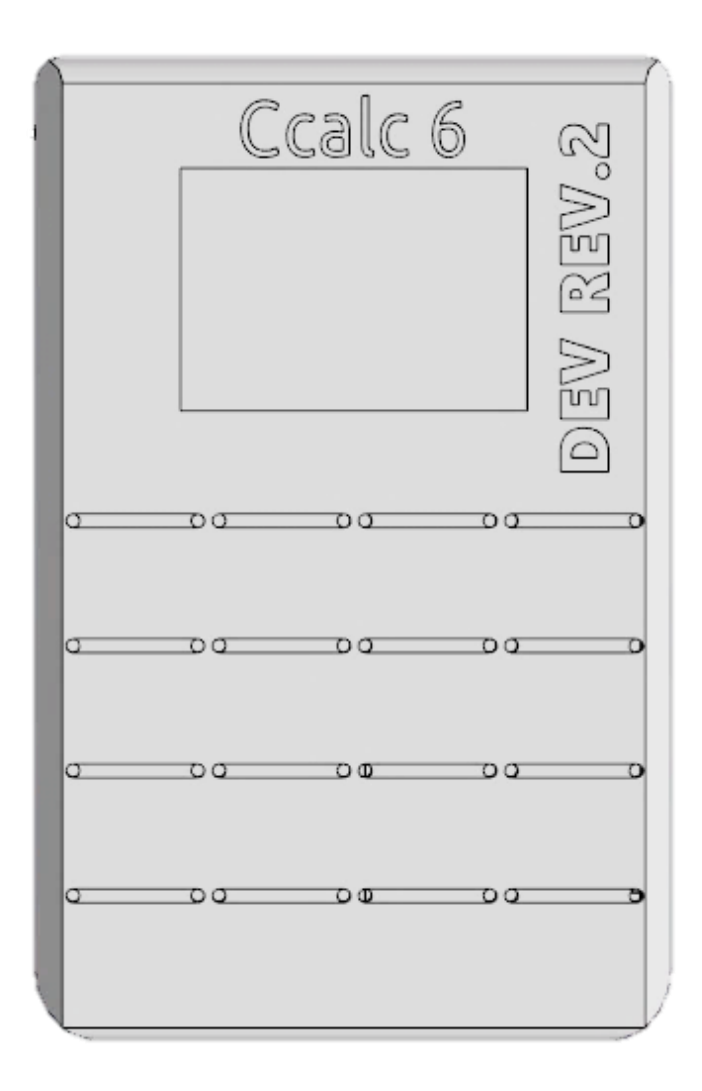

# CCalc 6

# руководство

Прототип руководства пользователя автор:

Титов Алексей студент ФСПО ИТМО

2020 год

ССаІс 6 ревизия 2. Версия провишки 0.5.0 beta

Данное руководство описывает, как использовать программируемый графический калькулятор CCalc 6. Первая глава кратко описывает функциональные возможности устройства. Вторая глава содержит основную информацию по использованию устройства. Третья глава описывает каждую конкретную предустановленную программу.

| Содержание             | 4  |
|------------------------|----|
| Глава 1: функционал    | 7  |
| Особенности            | 7  |
| Первое включение       | 7  |
| Глава 2: использование | 10 |
| Ввод                   |    |
| Графический интерфейс  |    |
| Окно                   |    |
| Окно со списком        |    |
| Контекстное меню       | 11 |
| Диалоговое окно        | 11 |
| Работа с окнами        |    |
| Текстовое поле         |    |
| Ввод букв              |    |
| Ввод чисел и символов  |    |
| Навигация              | 14 |

| Поле выбора числа14                 |
|-------------------------------------|
| Индикатор занятости14               |
| Индикатор прогресса14               |
| Статусная строка15                  |
| Глава 3: программы16                |
| Калькулятор 16                      |
| Построитель графов17                |
| Настройки18                         |
| Установка даты и времени18          |
| Подключение к Wi-Fi18               |
| Обновление прошивки19               |
| Файловый менеджер19                 |
| Перемещение и копирование файлов 20 |
| Просмотр изображений20              |
| Текстовый редактор20                |
| Клиент ВКонтакте                    |
| Авторизация21                       |
| Двухфакторная авторизация21         |
| Поддержка русского языка21          |
| Окно диалога21                      |
| Программирование на Lua22           |
| Первая программа                    |
| Базовые функции                     |
| Примеры программ                    |
| Нативное программирование24         |
| Начало работы                       |
| Особенности                         |

| Подготовка рабочего пространства                                                  | . 24 |
|-----------------------------------------------------------------------------------|------|
| Включение режима разработчика в калькуляторе                                      | .24  |
| Пример программы                                                                  | 25   |
| Отладка с помощью GDB                                                             | 26   |
| Установка                                                                         | . 26 |
| Запуск отладчика                                                                  | . 27 |
| Отладка с помощью сторонних программ                                              | . 28 |
| Доп. возможности                                                                  | 29   |
| FTP-сервер                                                                        | . 29 |
| Дублирование экрана                                                               | . 29 |
| Захват скриншотов                                                                 | 30   |
| Встроенный терминал                                                               | . 30 |
| Список команд                                                                     | 31   |
| Устранение неполадок                                                              | 32   |
| Условные обозначения                                                              | . 32 |
| Устройство не подаёт признаков жизни                                              | . 32 |
| Статусный светодиод пульсирует зелёным цветом                                     | . 32 |
| Красный светодиод снизу мигает                                                    | 33   |
| Клавишы не реагируют на касания, реагируют слишком слабо или<br>ложно срабатывают | . 33 |
| Устройство зависло                                                                | . 33 |
| Устройство самопроизвольно перезагружается                                        | .34  |
| Приложение                                                                        | 35   |
| Обозначение кнопок                                                                | 35   |
| Формат большинства клавиш                                                         | . 35 |

# Глава 1: Функционал

На лицевой стороне устройства расположены дисплей и 16 кнопок. Активация этих кнопок производится касанием пальца. В верхнем левом углу экрана расположен статусный RGB светодиод. На левом боку устройства расположена тактильная кнопка управления питания. Она служит для включения, отключения, экстренного перезапуска устройства. Снизу расположен разъём Micro USB, при помощи которого устройство заряжается и может взаимодействовать с компьютером.

# Особенности

- OLED экран 128х64, двухцветный
- Wi-Fi: 802.11 b/g/n
- FLASH: 4 MB, из которых 1 MБ доступен пользователю
- RAM: 4 MB
- Micro USB порт
- 16 емкостных кнопок с определением степени нажатия
- Слот Micro SD
- Трёхцветный RGB светодиод
- Виброклипса для тактильной отдачи
- GPIO (для некоторых моделей)
- Спикер (для некоторых моделей)

#### Первое включение

1. Нажмите кнопку включения (). Если устройство не реагирует, скорее всего, оно разряжено. Подключите Micro USB кабель в

калькулятор и в зарядное устройство и повторите попытку. Появится экран блокировки

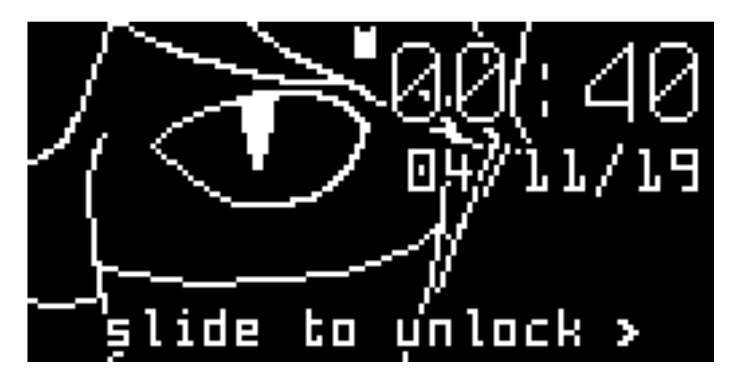

Рисунок 1 Экран блокировки

 Для разблокировки проведите пальцем слева направо по верхнему ряду кнопок. (<u>1 c</u>, <u>2 abc</u>, <u>3 def</u>, <u>4 x</u>). Появится главный экран.

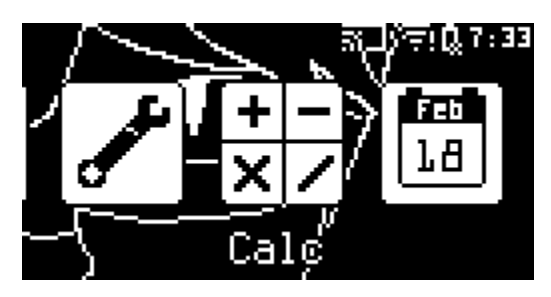

Рисунок 2 Главный экран

3. Для навигации по главному меню используйте следующие клавиши:

| Клавиша | Назначение         |
|---------|--------------------|
| 4 ghi   | Перемещение влево  |
| 6 mno   | Перемещение вправо |
| 5 jkl   | Запуск программы   |
|         |                    |

Таблица 1 Обозначение клавиш в главном меню

4. Запустите программу "Calc".

 Попробуйте ввести любое выражение. Более подробную информацию об использовании этой программы вы можете найти во второй главе.

Пример:

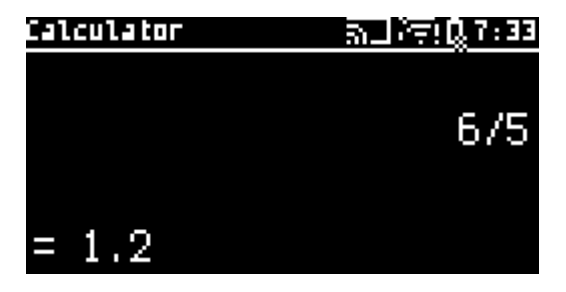

Рисунок 3 Пример вычисления выражения

Обратите внимание, калькулятор не требует нажатия клавиши = или тому подобной клавиши для вычисления выражения. Калькулятор будет автоматически вычислять выражение по мере его ввода.

- 6. Сотрите выражение, используя сочетание клавиш СTRL + 1 с
- Для выключения устройства зажмите кнопку питания ().
   Отпустите кнопку после появления списка действий. Клавишами
   2 abc и 8 tuv выберите нужное действие и нажмите клавишу 5 jkl для выбора действия.

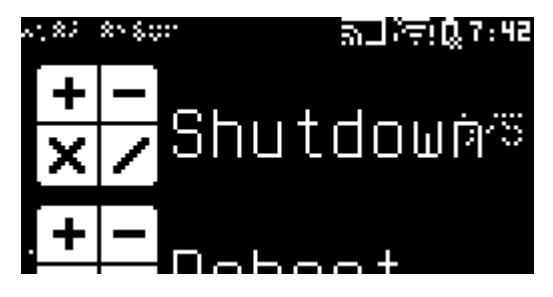

Рисунок 4 Список действий

# Глава 2: Использование

Эта глава подробно описывает основные методики работы с устройством.

# Ввод

В этом руководстве упоминаются несколько видов нажатий на клавиши.

- Касание. Подразумевает короткое (кратковременное) нажатие клавиши. Калькулятор отреагирует короткой вибрацией.
- Зажатие или долгое нажатие. Подразумевает удержание клавиши примерно на полсекунды. Калькулятор отреагирует долгой вибрацией.
- Сила нажатия. Подразумевает определение устройством силы, с которой пользователь нажимает на клавишу. Устройство определяет до восьми степеней нажатия.
- Сочетание клавиш. Подразумевает одновременное нажатие нескольких клавиш, причём последнюю клавишу в сочетании нужно нажать (или зажать) последней.

# Графический интерфейс

Поскольку для взаимодействия с пользователем устройство использует графический пользовательский интерфейс, существует несколько различных примитивов (текстовые поля, кнопки, надписи), которые пользователь может увидеть на экране и взаимодействовать с ними.

# Окно

Окно – примитив, который может содержать другие примитивы и управлять их расположением и поведением. Окно не может содержать другое окно. Если окно содержит 2 или более примитива, то между этими примитивами можно переключаться кнопкой \_\_\_\_\_. Такое переключение встречается в окне установки даты.

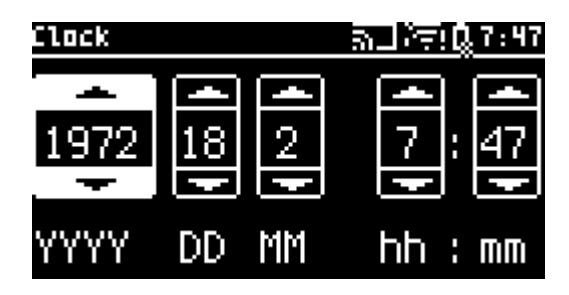

Рисунок 5 Переключение между примитивами

Любое окно можно закрыть сочетанием клавиш CTRL + 4 x (зажать).

#### Окно со списком

Производное от обычного окна. Представляет собой прокручиваемый список. Клавишами 2 abc и 8 tuv можно прокручивать и выбирать нужный элемент. Нажатие на клавишу 5 jkl активирует элемент, например, выполняет какое-либо действие.

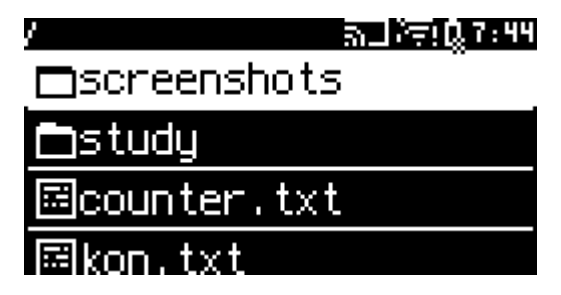

Рисунок 6 Окно со списком в роли менеджера файлов

#### Контекстное меню

Производное от обычного окна. Аналогичен окну со списком, за исключением того, что появляется в правой части экрана и требует выполнения какого-либо действия. Блокирует сокрытие всех окон и переключение окон. Может быть закрыто также, как и обычное окно.

#### Диалоговое окно

Производное от обычного кона. Имеет прозрачный фон. Используется для отображения сообщений или запроса данных. Для закрытия нажмите \_\_\_\_\_.

Окно

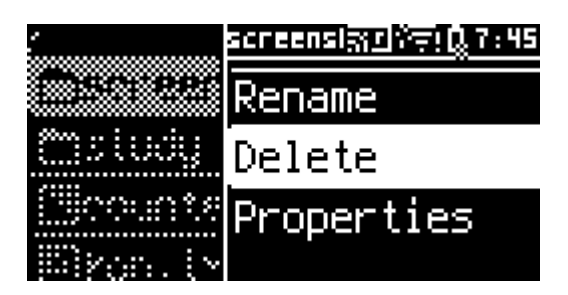

Рисунок 7 Операции над файлом в контекстном меню

#### Работа с окнами

| Сочетание                  | Действие                                                    |
|----------------------------|-------------------------------------------------------------|
| СТRL + 4 х <b>(зажать)</b> | Закрыть текущее окно                                        |
| СТRL + 0 🗂 (зажать)        | Вызвать список открытых окон<br>для переключения между ними |
| CTRL + 0                   | Скрыть (но не закрыть) все окна и<br>перейти в главное меню |
| Streaning                  |                                                             |

Рисунок 8 Переключение между окнами

# Текстовое поле

Текстовое поле является наиболее сложным и частовстречающимся примитивом.

| Streaming   | <u>ञ⊒∛ङ!0</u> ,7:47 |
|-------------|---------------------|
| Server IP   |                     |
| 192.168.1.: | 213                 |
| Streaming 0 | 0:15:05             |

Рисунок 9 Текстовое поле

#### Ввод букв

Ввод в такое текстовое поле аналогичен текстовому вводу на кнопочных телефонах: у большинства клавиш есть 3-4 буквы, за которые она отвечает. Например, клавиша 2 abc отвечает за 3 буквы: *a*, *b*, *c*. Одно касание этой клавиши спровоцирует ввод буквы *a*. Если пользователь хочет ввести букву *b*, то ему следует коснуться этой клавиши 2 раза подряд, если *c* – то 3 раза. Для всех остальных клавиш, которые подписаны буквами это работает точно также.

Касание до CTRL приведёт к переключению регистра (нижний – в верхний, верхний – в нижний) для одной буквы. Эта функция сравнима с клавишей SHIFT на современных смартфонах.

#### Ввод чисел и символов

ССаlс поддерживает два режима ввода — буквенный и символьный. По умолчанию стоит буквенный. Для ввода чисел и символов нужно переключиться в символьный режим при помощи клавиши <u>TEXT/NUM</u>. Теперь все клавиши, подписанные буквами, будут вводить числа. Активированный SHIFT позволяет вводить символы.

К сожалению, символов много, а клавиатура маленькая. Поэтому в символьном режиме предусмотрен ещё один модификатор ввода. Для этого нужно удерживать клавишу CTRL и, не отпуская её, нажать на клавишу ввода символа.

Такой подход ко вводу требует определённой сноровки и привычки.

#### Навигация

Клавиши 4 ghi и 6 mno отвечают за перемещение курсора влево и вправо соответственно, клавиши 2 abc и 8 tuv служат для перемещения вверх и вниз соответственно. Для всех четырёх клавиш справедливо, что перемещение активируется, если клавишу нажать и не отпускать, а сила нажатия в этот момент определяет скорость перемещения курсора.

Если текстовое поле поддерживает многострочность (как в текстовом редакторе), то нажатие клавиши \_\_\_\_\_ становится аналогичным клавиши ENTER на обычной компьютерной клавиатуре, т. е. вводит новую строку.

# Поле выбора числа

Такой примитив встречается в настройках в меню выбора даты (см. *Рисунок 5*). Управление им куда проще: 2 abc для увеличения числа и 8 tuv для уменьшения. Клавиши можно как нажимать, так и зажать для быстрого изменения значения. Степень нажатия определяет скорость изменения.

# Индикатор занятости

Появляется при поиске сетей Wi-Fi. Отображает занятость устройства. Аналогичный примитив, как в смартфонах.

# Индикатор прогресса

Служит для отображения процента завершения задачи или иному значению, которое можно выразить в процентах.

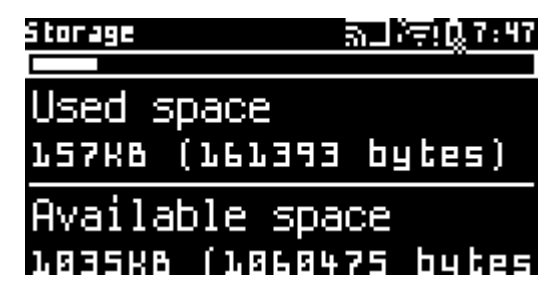

Рисунок 10 Индикатор прогресса отображает процент загруженности внутреннего хранилища

# Статусная строка

Статусная строка оформлена по подобию мобильных операционных систем. Статусная строка состоит из заголовка окна, часов и нескольких иконок:

• Заряд батареи

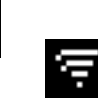

- Подключение к Wi-Fi
  Дублирование экрана (см. Доп. возможности)
- Синхронизация

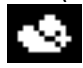

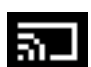

Статусная строка

Калькулятор содержит ряд встроенных в прошивку программ.

# Калькулятор

Представляет из себя текстовое поле для ввода выражения. Результат отображается снизу.

| Сочетание                     | Действие                                        |
|-------------------------------|-------------------------------------------------|
| CTRL + 1 c                    | Ввести <b>у</b>                                 |
| СТRL + 1 с <b>(зажать)</b>    | Очистить выражение                              |
| CTRL + 2 abc                  | Ввести <b>х</b>                                 |
| CTRL + 3 def                  | Ввести <b>π</b>                                 |
| CTRL + 4 ghi                  | Ввести <b>arcsin()</b>                          |
| CTRL + 5 jkl                  | Ввести <b>tan()</b>                             |
| СTRL + 5 jkl <b>(зажать)</b>  | Ввести <b>arc<i>tan()</i></b>                   |
| CTRL + 6 mno                  | Ввести <i>sin()</i>                             |
| CTRL + TEXT/NUM               | Ввести ^ (для возведения в                      |
|                               | степень)                                        |
| CTRL + 7 pqrs                 | Ввести <b>arccos()</b>                          |
| CTRL + 8 tuv                  | Ввести <b><i>ctg()</i></b>                      |
| CTRL + 9 wxyz                 | Ввести <i>cos()</i>                             |
| CTRL + 9 wxyz <b>(зажать)</b> | Ввести <b>Іод()</b> ( <i>логарифм по</i>        |
|                               | основанию 10)                                   |
| CTRL + + -                    | Ввести <b>()</b>                                |
| CTRL + . V                    | Ввести <b>sqrt()</b> (корень)                   |
| СТRL + . √ <b>(зажать)</b>    | Ввести <b>In()</b> (логарифм по<br>основанию е) |

Перейти в режим построения графика (требуется *x*)

СТRL + 🕘 (зажать)

Перейти в режим построения графика (требуется *x*)

#### Построитель графов

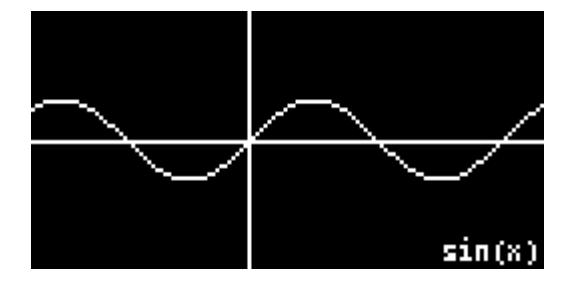

Рисунок 11 Построение синусоиды

| Клавиша         | Действие построителя графов                        |
|-----------------|----------------------------------------------------|
| CTRL + 2 abc    | Вверх                                              |
| CTRL + 8 tuv    | Вниз                                               |
| CTRL + 4 ghi    | Влево                                              |
| CTRL + 6 mno    | Вправо                                             |
| CTRL + TEXT/NUM | Приблизить                                         |
| CTRL + + -      | Отдалить                                           |
| CTRL + 9 wxyz   | Переключить режим<br>отображения пробы точки       |
| CTRL + .      √ | Рассчитать примерные<br>пересечения                |
| CTRL + ्य       | Переключить знак (только если в<br>формуле есть у) |

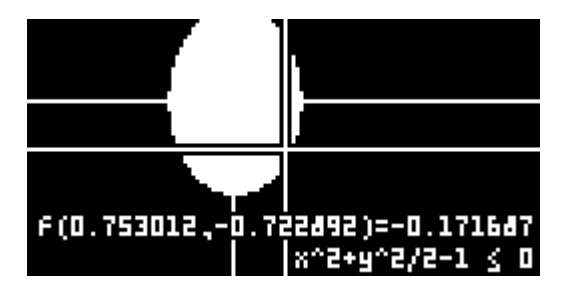

Рисунок 12 Построение эллписа с пробой точки

# Настройки

Программа настроек состоит из нескольких экранов, которые можно выбрать из списка. (см. *Окно со списком*).

| Settings      | ត_ំ≑ុΩ្វ÷43 |
|---------------|-------------|
| Wi-Fi         |             |
| Storage       |             |
| Device        |             |
| Date and time |             |

Рисунок 13 Главный экран настроек

Каждый экран отвечает за определённый функционал в устройстве.

#### Установка даты и времени

- 1. Откройте программу "Settings".
- 2. Выберите пункт "Date and time" (см. Окно со списком).
- 3. Выставьте год, день месяца, месяц года, часы дня (24-часовой формат), минуты часа. (см. *Поле выбора числа*)
- 4. Закройте окно и время применится.

#### Подключение к Wi-Fi

- 1. Откройте программу "Settings".
- 2. Выберите пункт "Wi-Fi" (см. Окно со списком).
- Сделайте долгое нажатие на клавишу 4 x. Wi-Fi включится.
   Если вы уже ранее подключались к какой-либо точке Wi-Fi, то

устройство попытается подключиться к нему автоматически, и, если вы не хотите подключаться к новой точке доступа, перейдите к пункту 7.

- 4. Выберите точку доступа из списка.
- 5. Откроется окно подключения к точке доступа. Если она требует пароль, введите его.
- 6. Для подключения нажмите
- 7. Окно списка можно закрыть.

#### Обновление прошивки

- 1. Подключите калькулятор к Wi-Fi.
- 2. Откройте программу "Settings".
- 3. Выберите пункт "Firmware upgrade" (см. Окно со списком).
- 4. Окно обновления прошивки проверит наличие обновления. Обновлять рекомендуется только при наличии такового.
- 5. Для обновления зажмите клавишу <a>\_\_\_\_\_, подтвердите действие касанием <a>\_\_\_\_\_\_.</a>

Калькулятор перезагрузится в режим обновления прошивки.

 При помощи устройства на базе Android создайте точку доступа (Настройки → Мобильные сети → Мобильная точка доступа, зависит от прошивки) со следующими параметрами: SSID (название): CCOS

Пароль: нет (открытая точка доступа)

7. Калькулятор автоматически к ней подключится, установит прошивку и перезагрузится.

## Файловый менеджер

Программа представляет собой список папок и файлов в текущей директории. (см. *Окно со списком*)

| Клавиша | Действие                |
|---------|-------------------------|
| 4 x     | Перейти на уровень выше |
| 5 jkl   | Открыть файл            |

Файловый менеджер

| 5 jkl | (зажать) |
|-------|----------|
|-------|----------|

Действия с файлом

TEXT/NUM

Å

Скачать файл по адресу

Переместить/скопировать файл сюда (при перемещении/копировании файла)

#### Перемещение и копирование файлов

- 1. Выберите нужный файл, не открывая его.
- 2. Вызовите контекстное меню.
- 3. Выберите "Move" или "Сору". Заголовок окна станет белым.
- 4. Перейдите в папку, в которую нужно переместить/скопировать файл.
- 5. Нажмите клавишу Для подтверждения действия. Если в директории существует файл с таким же названием, то к названию перемещаемого/копируемого файла будет дописано "-2".

# Просмотр изображений

Появляется при открытии в менеджере файлов файла в формате ВМР.

| Клавиша | Действие |
|---------|----------|
| 2 abc   | Вверх    |
| 8 tuv   | Вниз     |
| 4 ghi   | Влево    |
| 6 mno   | Вправо   |

# Текстовый редактор

Программа представляет из себя полноэкранное текстовое поле с поддержкой многострочности (см. *Текстовое поле*) с панелью в нижней части экрана.

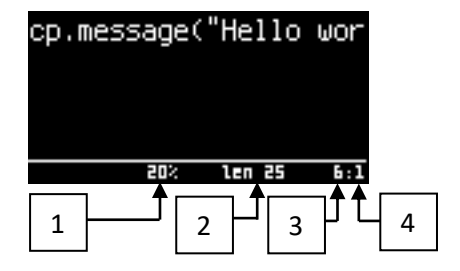

Глава 3: Программы

- (1) Положение курсора относительно всего файла (0% начало, 100% конец).
- (2) Размер файла.
- (3) Столбец.
- (4) Строка.

При закрытии окна редактора файл сохраняется.

# Клиент ВКонтакте

#### Авторизация

Окно авторизации содержит два текстовых поля: логин и пароль. В качестве логина можно использовать адрес электроной почты или номер телефона. Обратите внимание, что при вводе пароля символы не скрываются. Для входа зажмите

#### Двухфакторная авторизация

Если в вашем профиле ВКонтакте включена двухфакторная авториация, то калькулятор запросит ввести код из СМС. Для подтверждения зажмите \_\_\_\_\_.

#### Поддержка русского языка

Калькулятор поддерживает русский язык на уровне операционной системы. Тем не менее, ввод русских символов на данный момент не поддерживается.

#### Окно диалога

Окно диалога является списком. Для открытия текстового поля для написания сообщения нажмите \_\_\_\_\_. Для отправки сообщения зажмите

CTRL + 섹.

# Программирование на Lua

В операционную систему калькулятора встроен интерпретатор языка программирования Lua. Он позволяет быстро и эффективно писать програмы для калькулятора даже без компьютера.

# Первая программа

- 1. Откройте файловый менеджер "Explorer".
- 2. Зажмите клавишу 5 jkl для вызова контекстного меню.
- 3. Выберите "New".
- 4. Выберите "File".
- 5. Введите любое название файла. Название должно оканчиваться на .lua, например, *program.lua*.
- 6. Откройте программу при помощи "Editor".
- 7. Введите следующий код:

cp.message("Hello world")

- 8. Закройте текстовый редактор.
- 9. Запустите программу выбором пункта "Execute".

# Базовые функции

| Функция                          | Описание                                                                                            |
|----------------------------------|----------------------------------------------------------------------------------------------------|
| cp.message(text)                 | Отобразить диалоговое окно с<br>сообщением                                                          |
| cp.input(message)                | Отобразить диалоговое окно с<br>сообщением и текстовым полем.<br>Возвращает текст в текстовом поле. |
| <pre>cp.indicator(r, g, b)</pre> | Установить цвет индикатора в<br>формате RGB.                                                        |
| cp.vibration(duration)           | Включить вибромотор на указаное<br>количество миллисекунд. Максимум<br>— 500.                       |

| cp.random()           | Возвращает случайное число в<br>промежутке [0; 4 294 967 295].                                                                                                    |
|-----------------------|----------------------------------------------------------------------------------------------------|
| cp.toast(message)     | Отображает сообщение в нижней части экрана.                                                                                                    |
| cp.adc()              | Значение аналого-цифрового<br>преобразователя на<br>пользовательском порте (если есть)                                                                                                |
| cp.keyState(key)      | Возвращает состояние клавиши key<br>([0; 16], где 0-15 – сенсорные кнопки,<br>16 – кнопка питания)<br>0 – кнопка не нажата<br>1-7 – кнопка нажата с определённой<br>степенью нажатия. |
| cp.file()             | Отобразить диалоговое окно с<br>выбором файла. Возвращает<br>абсолютный путь до выбранного<br>файла или nil.                                                                          |
| cp.hall()             | Возвращает показание датчика<br>магнита.                                                                                                    |
| cp.showWindow(window) | Отображает окно и запускает event<br>loop (т. е. блокирует выполнение<br>потока)                                                                                                    |

# Примеры программ

Примеры программ можно посмотреть здесь:

https://github.com/Alex2772/CCalcDemosLua

# Нативное программирование

Как и под любую другую операционную систему, под CCOS можно писать программы на компилируемом языке. Следует отметить, что CCOS развивается как Unix-подобная OC, и она поддерживает запуск программ в формате ELF32.

# Начало работы

#### Подготовка рабочего пространства

- Скачайте и распакуйте arm-linux-eabi toolchain.
   Этот пакет содержит стандартные библиотеки (stdlib), заголовочные файлы Unix и компилятор. Директорию bin с комплиятором можно добавить в переменную окружения.
   Если у вас Linux, вы можете установить этот пакет из репозитория
- **2.** Скачайте и распакуйте заголовочные файлы и библиотеки CCOS: https://alex2772.ru/ccos
- 3. Добавьте компилятор в вашу систему сборки. Подключите заголовочные и объектные файлы CCOS.

#### Включение режима разработчика в калькуляторе

Для того, чтобы запустить программу в режиме отладки, сначала нужно включить режим разработчика.

- 1. Откройте программу "Settings".
- 2. Выберите пункт "About system" (см. Окно со списком).
- 3. Выберите пункт "CCOS version".
- Нажмите 7 раз клавишу <u>5 jkl</u>.
   Должно отобазиться сообщение "You became a dev".

Сообщение "Already dev" означает, что на этом калькуляторе уже включён режим разработчика.

Режим разработчика не пропадёт после перезагрузки. Режим разработчика можно отключить только при помощи форматирования флеш-памяти.

# Пример программы

В данном примере в качестве системы сборки будет использоваться CMake. Операционная система – Ubuntu 18.04.

hello\_world ~/CLionProject
 src
 main.cpp
 CMakeLists.txt

Рисунок 14 Структура проекта

Ниже представлен файл *CMakeLists.txt* данного проекта, который можно использовать в качестве шаблона для проектов под CCOS.

```
# Название проекта
project(hello_world)
# ПУТИ ССОЅ АРІ
set(CC_API_INCLUDE "" CACHE PATH "The CC Api include
dir")
set(CC_API_LIB "" CACHE FILEPATH "The CC Api library
path")
# Автоматически добавить все исходные тексты к проекту
file(GLOB_RECURSE P_SRC
        "src/*.h"
        "src/*.cpp"
        "src/*.c"
        )
# Установить стандарт С++14
set(CMAKE_CXX_STANDARD 14)
# Отключить исключения
set(CMAKE_CXX_FLAGS "${CMAKE_CXX_FLAGS} -fno-exceptions")
add_executable(hello_world ${P_SRC})
Пример программы
```

# Включить заголовочные файлы CCOS target\_include\_directories(hello\_world PUBLIC \${CC\_API\_INCLUDE})

# Прилинковать библиотеки CCOS target\_link\_libraries(hello\_world PUBLIC \${CC\_API\_LIB})

# Добавить расширение файла ".cex"
set\_target\_properties(hello\_world PROPERTIES SUFFIX
".cex")

Листинг 1 CMakeLists.txt

Данный пример отображает диалоговое окно с сообщением "Hello from CCalc!".

// Заголовочный файл пользовательского интерфейса CCOS #include <cc/ui.h>

```
int main() {
    // Показать сообщение с приветствие
    cc::showMessage("Hello from CCalc!");
    // Вернуть статус код программы 0
    return 0;
}
```

Листинг 2 таіп.срр

Этот и другие проекты можно посмотреть здесь:

# Отладка с помощью GDB

Операционная система поддерживает удалённую отладку на уровне ядра, по сути, имеет встроенный *gdbserver*.

#### Установка

Пользователям Windows необходимо скачать и установить MinGW.

Пользователи Linux/MacOS могут скачать и скомпилировать *gdb*, либо установить пакет *gdb-multiarch* из репозитория.

#### Запуск отладчика

- 1. Подключите калькулятор к Wi-Fi.
- 2. Откройте файловый менеджер "Explorer".
- 3. Выберите вашу программу в списке и зажмите клавишу 5 jkl.
- Выберите пункт "Debug".
   Откроется окно отладчика, ожидающее подключения gdb.

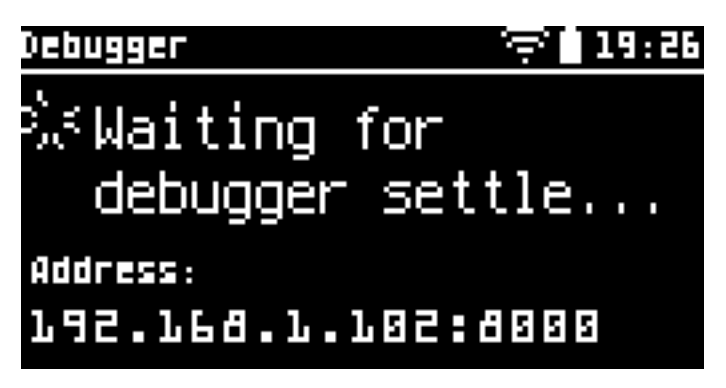

Рисунок 15 Окно отладчика

5. На своём компьютере запустите *gdb* (Windows) или *gdb-multiarch* (Linux/MacOS).

В качестве аргумента можно указать путь к отлаживаемой программе, тогда отладка будет упрощена наличием названий функций и исходного кода.

6. В *gdb* введите комнаду

target remote <адрес\_калькулятора>,

где *<адрес\_калькулятора>* - IP адрес и порт калькулятора. Они отображаются в окне отладчика в калькуляторе.

После вызова этой комнады *gdb* подключится к калькулятору, а окно ожидания отладчика в калькуляторе закроется.

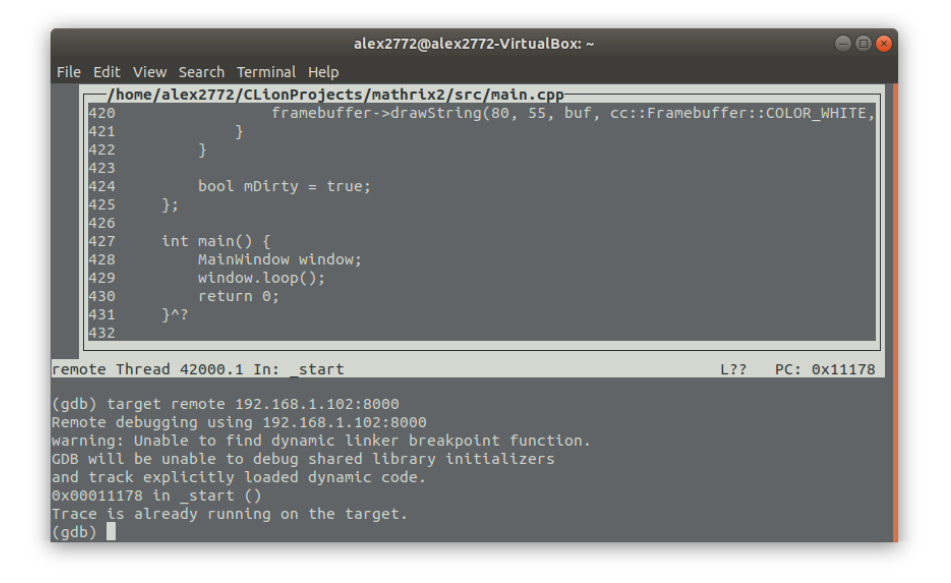

Рисунок 16 Пример подключения и использования отладчика с калькулятором

#### Отладка с помощью сторонних программ

Если речь идёт о Linux системах, то отладчик GDB там является монополистом, поэтому практически все программы, в том числе интегрированные среды разработки, поддерживают отладку через GDB. Скорее всего в такой программе есть функция удалённой отладки, что, по сути, тот же самый *GDB target remote*.

# Доп. возможности

# FTP-сервер

При подключении к Wi-Fi калькулятор автоматически запускает FTP сервер для передачи файлов на порте 21. Вы можете использовать любой FTP-клиент для подключения к калькулятору, например, FileZilla. Используйте следующие данные:

- Протокол: FTP
- Хост: <указан в окне подключения Wi-Fi>
- Пользователь: user
- Пароль: <пустой>

| Общие    | Допол  | інительно                                          | Настройки передачи | Кодировка |       |
|----------|--------|----------------------------------------------------|--------------------|-----------|-------|
| Протоко  | ол:    | FTP - Протокол передачи файлов                     |                    |           | ~     |
| Хост:    |        | 192.168.1.                                         | 34                 |           | Порт: |
| Шифров   | зание: | Использовать явный FTP через TLS если доступен 🗸 🗸 |                    |           |       |
| Тип вход | да:    | Нормалы                                            | ный                |           | ~     |
| Пользов  | атель: | user                                               |                    |           |       |
| Пароль:  |        |                                                    |                    |           |       |

Рисунок 17 Данные для подключения в FileZilla

## Дублирование экрана

При подключенном Wi-Fi калькулятор может дублировать изображение экрана на компьютер.

- 1. Скачайте и скомпилируйте клиент и сервер.
- 2. Запустите клиент и сервер.

- 3. В текстовом поле клиента введите IP адрес компьютера, на котором запущен сервер.
- 4. Подключите калькулятор к Wi-Fi.
- 5. Откройте программу "Settings" в калькуляторе.
- 6. Выберите пункт "Streaming".
- 7. Введите в текстовое поле IP адрес компьютера, на котором запущен сервер.
- 8. Нажмите клавишу 
   Д.
   На экране клиента должно появиться изображение.

# Захват скриншотов

Сделать скриншот можно двумя способами:

- 1. Откройте меню управления питанием (см. пункт 7 в *Первое включение*) и выберите пункт "Screenshot".
- 2. Зажмите клавиши CTRL и ().

Экран ненадолго станет белым. Скриншоты появляются в папке "screenshots" в файловом менеджере.

# Встроенный терминал

Устройство обладает встроенным терминалом с некоторым набором команд, которые могут помочь исправить какую-либо проблему.

- 1. Установите программу PuTTY.
- 2. Подключите устройство к компьютеру при помощи кабеля Micro USB.
- 3. Для Windows: определите номер СОМ-порта калькулятора. Для \*nix: определите /dev/tty\* калькулятора.
- 4. Откройте программу PuTTY.
- 5. Установите переключатель в положение "Serial".
- 6. В поле "Serial line" введите СОМ-порт или /dev/tty\* из пункта 3.
- 7. В поле "Speed" введите 115200.

| Specify the destination you want to connect to |          |  |  |
|------------------------------------------------|----------|--|--|
| Serial li <u>n</u> e                           | Speed    |  |  |
| COM7                                           | 115200   |  |  |
| Connection type:                               | ● Senial |  |  |

Рисунок 18 Настройка РиТТҮ

Нажмите кнопку "Open".
 Откроется командный интерфейс.

#### Список команд

| Команда         | Значение                                                                                 |
|-----------------|------------------------------------------------------------------------------------------|
| help            | Отобразить список доступных                                                              |
|                 | команд                                                                                   |
| reboot          | Перезагрузить устройство                                                                 |
| reboot_download | Перезагрузить устройство в<br>режим обновления прошивки по<br>USB                        |
| recalibrate     | Запустить перекалибровку<br>клавиш. В этот момент нельзя<br>касаться клавиш              |
| recovery        | Запустить режим восстановления<br>прошивки по Wi-Fi (см.<br><i>Обновление прошивки</i> ) |

# Устранение неполадок

В этой главе описаны различные симптомы, которые могут проявляться при работе с устройством, возможные причины их возникновения и пути их исправления.

Обратите внимание, что в случае возникновения любой ошибки вы всегда можете обратиться в СЦ.

# Условные обозначения

| Условное обозначение | Значение                        |
|----------------------|---------------------------------|
| СЦ                   | Отнесите устройство в сервисный |
|                      | центр                           |
| ПО                   | Программное обеспечение         |

## Устройство не подаёт признаков жизни

При нажатии кнопки питания устройство не вибрирует, не зажигает ни один светодиод, экран остаётся чёрным.

| Причина              | Исправление                                                                        |
|----------------------|------------------------------------------------------------------------------------|
| Аккумулятор разряжен | Подключите устройство к<br>заведомо исправному блоку<br>питания и кабелю Micro USB |
| Чипсет неисправен    | СЦ                                                                                 |

# Статусный светодиод пульсирует зелёным цветом

При включении устройства статусный светодиод горит зелёным. Его яркость скачет, сравнимо с пульсацией.

| Причина                       | Исправление                                                                                         |
|-------------------------------|----------------------------------------------------------------------------------------------------|
| Ошибка ПО                     | Запустите режим восстановления<br>прошивки (см. Встроенный<br>терминал. Список команд.<br>recovery) |
| Экран неисправен              | СЦ                                                                                                  |
| Оперативная память неисправна | СЦ                                                                                                  |
| Флеш-память неисправна        | СЦ                                                                                                  |

# Мигает красный светодиод снизу

| Причина                             | Исправление                                                                                         |
|-------------------------------------|----------------------------------------------------------------------------------------------------|
| Центральный процессор<br>неисправен | СЦ                                                                                                  |
| Повреждение ПО                      | Запустите режим восстановления<br>прошивки (см. Встроенный<br>терминал. Список команд.<br>recovery) |

# Клавишы не реагируют на касания, реагируют слишком слабо или ложно срабатывают

| Причина                   | Исправление                                                                          |
|---------------------------|--------------------------------------------------------------------------------------|
| Некачественная калибровка | Запустите перекалибровку (см.<br>Встроенный терминал. Список<br>команд. recalibrate) |
| Устройство зависло        |                                                                                      |
| Причина                   | Исправление                                                                          |
| Сбой ПО                   | Зажмите клавишу питания () на<br>15 секунд                                           |

# Устройство самопроизвольно перезагружается

| Причина                 | Исправление                            |
|-------------------------|----------------------------------------|
| Сбой ПО                 | Сообщите автору ПО об этой<br>проблеме |
| Сбой питания процессора | СЦ                                     |

# Обозначение кнопок

| $\frac{1}{1}$ c        | <u>2 abc</u><br>↑ @[ x                  | <u>3def</u><br>#] π    | <u>4 ∞</u><br>X /        |
|------------------------|-----------------------------------------|------------------------|--------------------------|
| <u>4 ghi</u><br>← asin | <u>5 jkl</u><br>OK <i>tan</i><br>arctan | <u>6 mno</u><br>→ sin  | <u>TXT/NUM</u><br>MENU ^ |
| 7 pqrs<br>&~ acos      | <u>8 tuv</u><br>↓*< ctg                 | 9 wxyz<br>(>cos<br>log | +;= ()                   |
|                        | <u>o</u>                                | √<br>? , In            | <u>₩</u> 🖉<br>+          |

Обозночение кнопки питания - ().

# Формат большинства клавиш

| число |     | БУКВЫ БУКВЫ |     |     |    | <u>БУКВЫ</u> |    |  |
|-------|-----|-------------|-----|-----|----|--------------|----|--|
| АЛЬТ  | СИМ | 11 C        | ИМ2 | СИМ | 13 | MA           | Τ1 |  |
|       |     |             |     |     |    | MA           | Т2 |  |

Рисунок 19 Формат большинства клавиш

• ЧИСЛО – число в символьном режиме

Формат большинства клавиш

- БУКВЫ БУКВЫ БУКВЫ буквы в буквенном режиме
- АЛЬТ альтернативная функция
- СИМ1 символ без модификаторов
- СИМ2 символ с СТПЦ (коснитесь СТПЦ, потом клавиши)
- СИМЗ символ с зажатым СТПЦ (сочетание СТПЦ + клавиша)
- MAT1 математическая функция (коснитесь CTRL, потом клавиши)
- MAT2 математическая функция с зажатым CTRL (сочетание CTRL + клавиша)